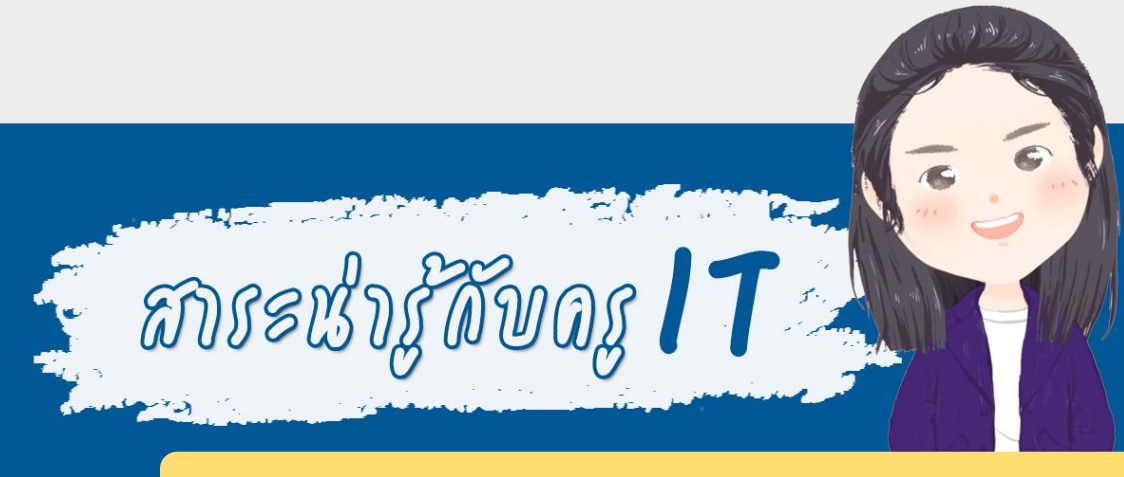

## การเซ็ค Nontri Account ของบุคลากร KU

## การเซ็ค Nontri Account ของ KU

นิสิตและบุคลากรมหาวิทยาลัยเกษตรศาสตร์ สามารถเซ็ค Account KU ต่างๆ ที่มีได้ โดย

 เข้าไปที่เว็บไซต์ https://accounts.ku.ac.th เมื่อเข้าไปที่หน้าเว็บ แล้ว พิมพ์ Username และ Password ของ KU (เหมือนกันกับที่ใช้ Login เข้าอินเทอร์เน็ต เช่น feduxxx )

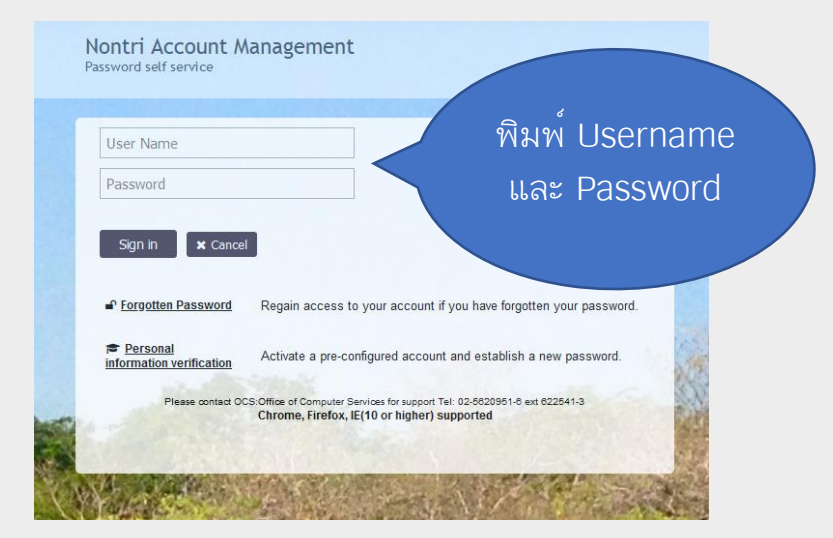

2. เมื่อ Login แล้วจะเข้าสู่เมนูหลัก เป็นหน้าที่เกี่ยวข้องกับการ จัดการบัญชี KU ของเรา เช่น การเปลี่ยนรหัสผ่านและข้อมูลต่างๆ ให้คลิกเข้าไปที่ My Account and Recovery Email

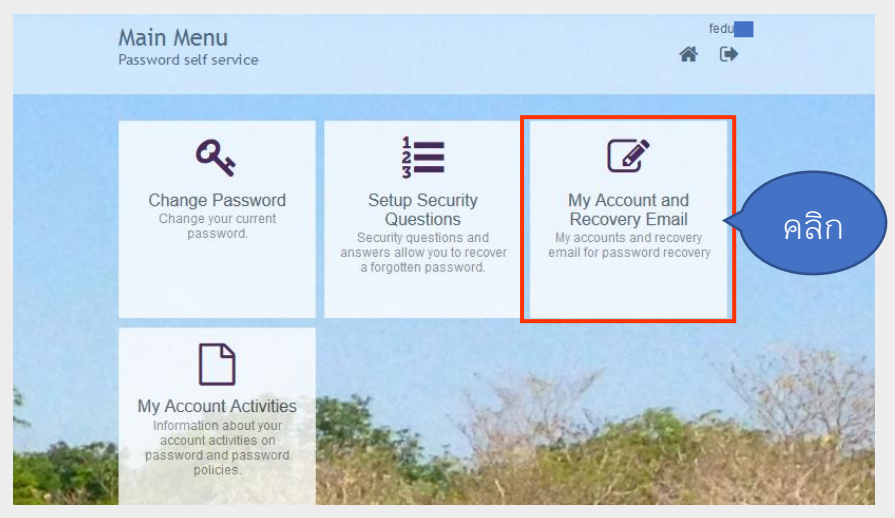

Recovery Email จะเป็นอีเมลอื่นของเราที่สำหรับจะใช้สำหรับกู้คืน รหัสผ่าน ถ้ายังไม่ได้กรอกไว้ให้กรอกอีเมลอื่นที่เราใช้เป็นประจำ ส่วน ต่อมาจะเป็น Account KU ของเราทั้งหมด ได้แก่ Nontri Account, KU Email, Google Email และ Office365 Email โดยปกติทุก Account ใช้ Password เดียวกัน (Password เหมือนกับที่ใช้ login เข้า Internet KU)

|      | My Account and F<br>Password self service                                                                                   | Recovery Email                              | fedu 🛃 |              |
|------|----------------------------------------------------------------------------------------------------|---------------------------------------------|--------|--------------|
|      | Please update the following in<br>Recovery Email - อัเมล์ส่านฯ<br>Montri Account<br>O fedu<br>KU Email*<br>O fedu @ku.ac.th | wing information:<br>มีสำหรับผู้คืนรหัสผ่าน |        |              |
|      | Google Email                                                                                                    | ໃຫ້ Gmail, Google meet ແລະ Google Classroom |        |              |
|      | Office365 Email<br>Oglive.ku.th<br>WUpdate X Cancel                                                                         | ใช้ MS Office 365 และ Microsoft Teams       |        | いうたちまれやいいと思い |
| 18 M |                                                                                                    | A CONTRACT & LINKS CONTRACTOR               | 1000   |              |